## ISTRUZIONI PER SCARICARE DELIBERA DI AGGIUDICAZIONE GARA TRASPORTI

## Scaricare i 3 allegati indicati:

| CV MATTEUCCI                      | PDF |
|-----------------------------------|-----|
| CV ROSATI                         | PDF |
| DETERMINA AMMESSI                 | PDF |
| CONVOCAZIONE II SEDUTA PUBBLICA   | PDF |
| DETERMINA DI AMMISSIONE           | PDF |
| CONVOCAZIONE III SEDUTA PUBBLICA  | PFF |
| DELIBERA DI AGGIUDICAZIONE_PARTE1 | PF  |
| DELIBERA DI AGGIUDICAZIONE_PARTE2 | POF |
| DELIBERA DI AGGIUDICAZIONE_PARTE3 | PF  |
|                                   | V   |

## Una volta scaricati nella cartella si avranno i 3 file cosi come indicati in figura:

| Nome                                                     | Ultima modifica  | Tipo     | Dimensione |
|----------------------------------------------------------|------------------|----------|------------|
| 06_39_Delibera_1286_del_28.12.2018_aggiudicazionezip.001 | 04/01/2019 12:54 | File 001 | 2.048 KB   |
| 06_39_Delibera_1286_del_28.12.2018_aggiudicazionezip.002 | 04/01/2019 12:54 | File 002 | 2.048 KB   |
| 06_39_Delibera_1286_del_28.12.2018_aggiudicazionezip.003 | 04/01/2019 12:54 | File 003 | 354 KB     |

Posizionarsi col cursore sul primo file (zip001), selezionare e premere tasto destro e con 7-zip o qualsiasi altro programma di compressione (winzip, winrar o simili) scegliere "estrai qui"

| Nome                                                                                                    | Ultima modifica Tipo                                                                                                    | Dimensione                                                                                                    |
|----------------------------------------------------------------------------------------------------|----------------------------------------------------------------------------------------------------|----------------------------------------------------------------------------------------------------|
| 06_39_Delibera_1286_del_28.12.2018_aggiudicazione_zip.001   06_39_Delibera_1286_del_28.12.2018_aggiudicazione_zip.002   06_39_Delibera_1286_del_28.12.2018_aggiudicazione_zip.003 | Apri<br>7-Zip<br>CRC SHA<br>Firma Certa<br>Scansione con Sophos Anti-Virus<br>Condividi con<br>Ripristina versioni precedenti<br>Invia a | 2.048 KB<br>2.048 KB<br>Apri<br>Apri<br>Estrai in file                                                                                                    |
|                                                                                                    | Taglia<br>Copia<br>Crea collegamento<br>Elimina<br>Rinomina<br>Apri percorso file<br>Proprietà                                           | Aggiungi a "06_39_Delibera_1286_del_28.12.2018_aggiudicazione_zip.001.7z"<br>Comprimi in "06_39_Delibera_1286_del_28.12.2018_aggiudicazione_zip.001.7z" ed invia per email<br>Aggiungi a "06_39_Delibera_1286_del_28.12.2018_aggiudicazione_zip.001.zip"<br>Comprimi in "06_39_Delibera_1286_del_28.12.2018_aggiudicazione_zip.001.zip" |

Alla fine si otterrà la Delibera come unico file da poter visualizzare:

| Nome                                                     | Ultima modifica  | Tipo            | Dimensione |
|----------------------------------------------------------|------------------|-----------------|------------|
| 🗾 Delibera 1286 del 28.12.2018_aggiudicazionepdf         | 04/01/2019 12:07 | Adobe Acrobat D | 4.805 KB   |
| 00-39 Pelihera 1286 del 28.12.2018 aggiadicazionezip.001 | 04/01/2019 12:54 | File 001        | 2.048 KB   |
| 06_39_Delibera_1286_del_28.12.2018_aggiudicazionezip.002 | 04/01/2019 12:54 | File 002        | 2.048 KB   |
| 06_39_Delibera_1286_del_28.12.2018_aggiudicazionezip.003 | 04/01/2019 12:54 | File 003        | 354 KB     |